## **Instructions for Retrieving SafeSport Certificates**

- 1. Go to https://safesporttrained.org/#/public-dashboard
- 2. Click on "login" at the upper right corner.
- 3. If this is the first time you are doing it, you may be required to create a new password.
- 4. You may need to use the exact email address as your sport80 (USATF connect) profile but the password can be different.
  - a. As always use a password that is strong but something you can remember or use the Chrome password save feature.

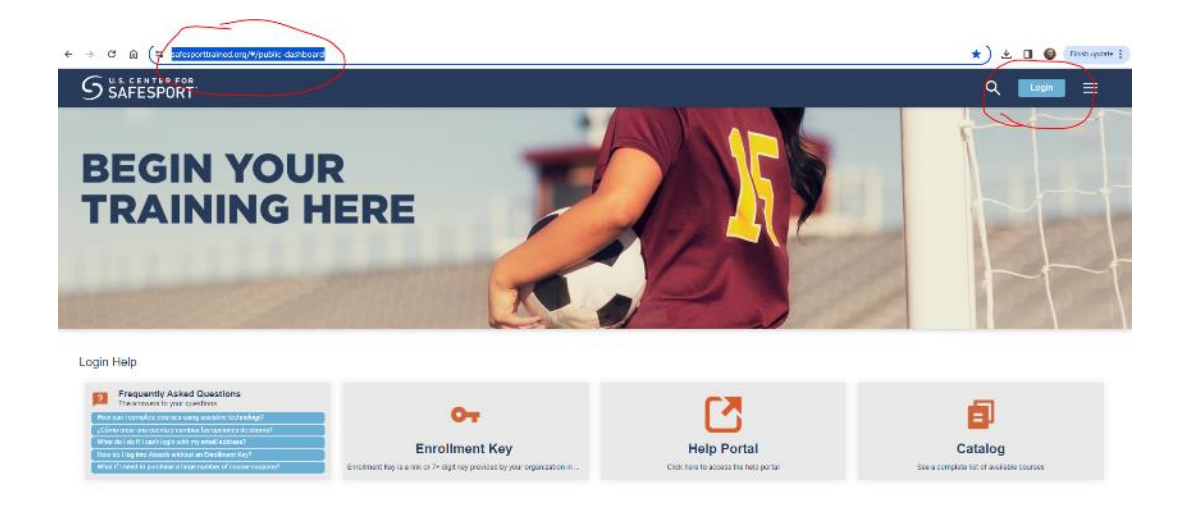

5. Once you are logged in, you will see the courses you have completed (my example below):

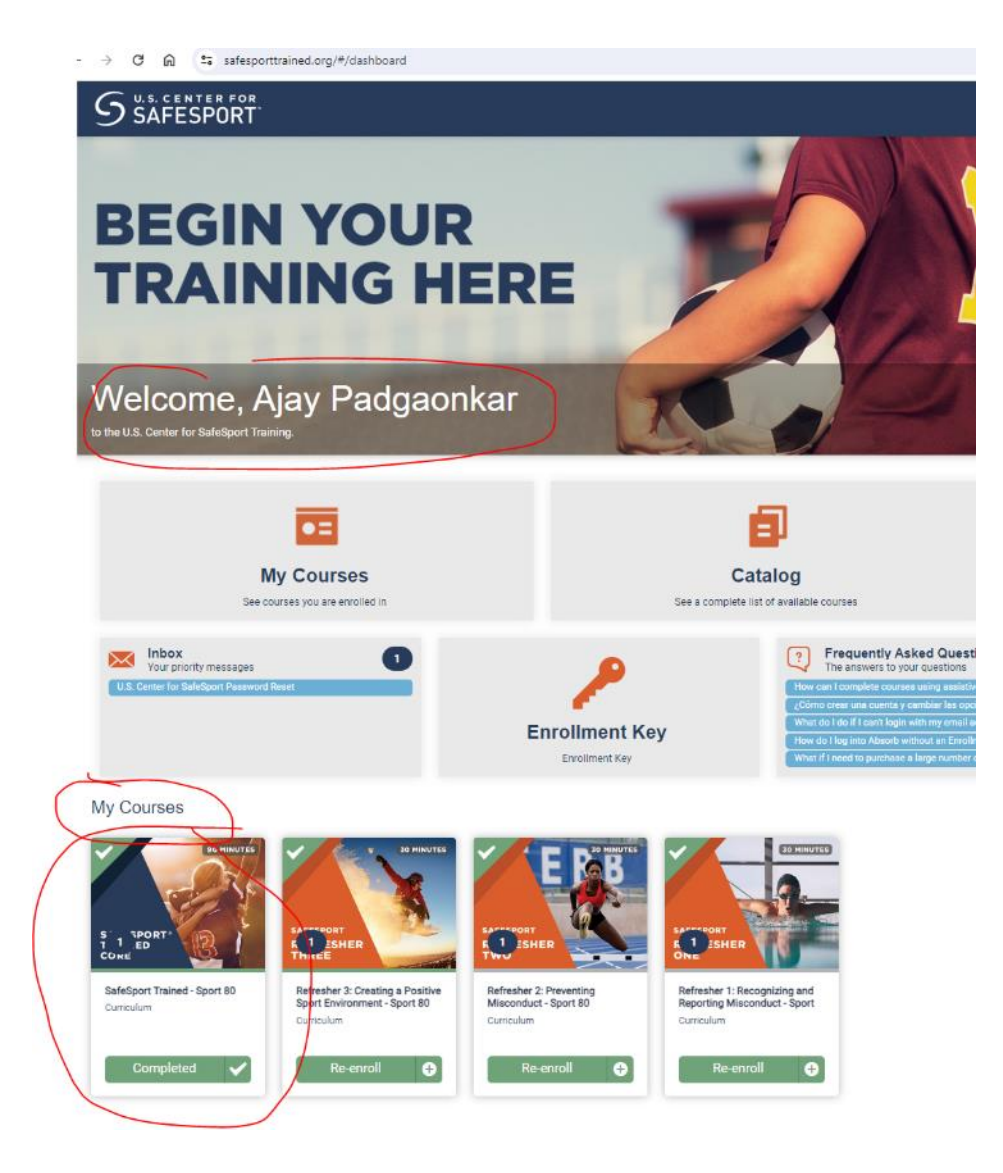

## Instructions for Retrieving SafeSport Certificates

6. Click on the course for which you want the certificate, then on the right side you will see a way to get the certificate (again my example below):

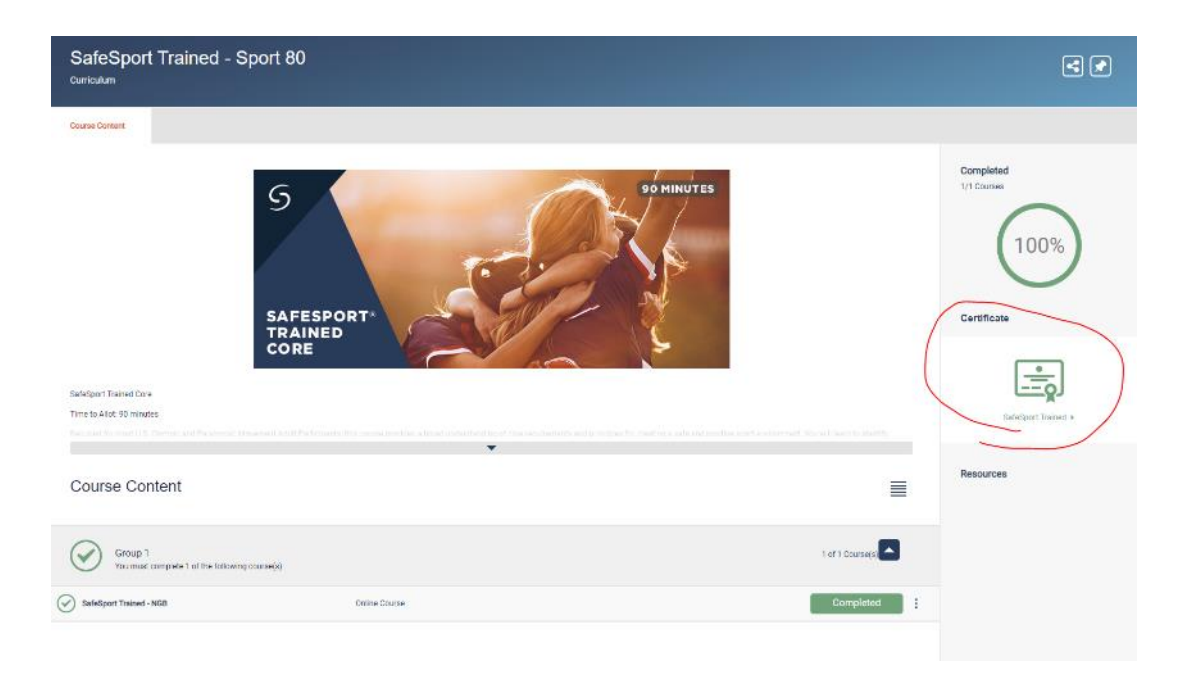